## راهنمای نصب A280A

## نصب درايور پرينتر:

ابتدا فایل setup را اجرا میکنید. صفحه ای مثل شکل زیر باز میشود روی دکمه Next کلیک کنید

| ne<br>SPEODRIVEN VII | 502<br>1,637,800 1 | Packed Type A | Andried CRC32                                                                                                    |  |
|----------------------|--------------------|---------------|----------------------------------------------------------------------------------------------------|--|
|                      |                    | K             | The vial maked GARDCOAL Bows Series Protein Driver VII on<br>your computer.<br>It is recommended that you dose all other applications before<br>continuing.<br>Club Parat to continue, or Cancel to well Setup: |  |
|                      |                    |               | Cance                                                                                                    |  |

سپس روی گزینه I accept the agreement را کلیک نمایید و مجددا روی دکمه Next کلیک نمایید.

| me                                                                                                    | Sce Pa          | visit Tute Model CECI2                                                                                                    |  |
|----------------------------------------------------------------------------------------------------|-----------------|----------------------------------------------------------------------------------------------------|--|
| and the second second se |                 | Listater                                                                                                    |  |
| GPEDORVEN VLL.                                                                                                    | 1,637,890 1,630 | o 13/ Setup - GAUNCHA IDmm Series Printer Driver V11                                                                                                    |  |
|                                                                                                    |                 | License Agreement<br>Masse read the following important information before continuing.                                                                                                    |  |
|                                                                                                    |                 | Please read the following License Agreement. You must accept the terms of this<br>agreement before centerung with the installation.                                                                                                    |  |
|                                                                                                    |                 | SOFTWARE LIDDINGE AGAESHENT                                                                                                    |  |
|                                                                                                    |                 | DIFORTANT - READE READ CARDPULLY1 The GADISONA software you are about ""<br>In deveload will be lowned to you, the lownee, on the condition that you agree                                                                                                    |  |
|                                                                                                    |                 | Pressult allows their adjustments' cooperator, soon value the board of prime<br>TERMS of Thets adjustments' if you by herbitau, board.adub, cooper, die<br>Offetbindtscude thet softmake. If you de not agree to fee there auritation an<br>this agreement, glassic do not instally or download the software. These record<br>the date of download in under the attitude the bindtermenty (00) day seminarity<br>(one begins). |  |
|                                                                                                    |                 | l accept the agreement     O I do not accept the agreement                                                                                                    |  |
|                                                                                                    |                 | <8xx (Next) Cancel                                                                                                    |  |
|                                                                                                    |                 |                                                                                                    |  |
|                                                                                                    |                 |                                                                                                    |  |

در این پنجره ویندوز سیستم شما به صورت پیش فرض انتخاب شده است سپس روی دکمه ی Install Printer Driver کلیک نمایید.

| GPBODRVCH V11. 1637,000     Soze Packed Type Modified CRC32     The folder     GPBODRVCH V11. 1637,000     1600     Folder CRC64.Blowne Series Protect Diver V13     Nor 0     Solect OS (666664)     Folder OS (666664)     Folder OS (666664)     Folder OS     Folder OS     Folde | Add Latract To | Test View                                   | Delete Find Ward Info ViraScan Commert \$77                                                                                                    |  |
|----------------------------------------------------------------------------------------------------|----------------|---------------------------------------------|----------------------------------------------------------------------------------------------------|--|
|                                                                                                    | SU GPRODRUS    | UN_VILLOP - ZP arch<br>Size<br>1.630,000 1/ | Packed Jype Modified CRC32<br>File Folder<br>SOO File Folder<br>SOO File Solder<br>SOO File Solder<br>Soo File Solder<br>For Select OS 666/464)<br>For File Solder SOO C Tindews 37 C Vindews 2003<br>C Rinders Vista C Vindews 7 C Vindews 2003<br>C Rinders Vista C Vindews 7 C Vindews 2003<br>C Rinders Vista C Vindews 7 C Vindews 2003<br>C Rinders Vista C Vindews 7 C Vindews 2003<br>C Rinders Vista C Vindews 80 C Vindews 80<br>Install WD Virtual Serial Part Driver<br>Zastall Printer Driver 80 File and #44 05<br>Canad |  |

در این کادر از لیست پرینتر های پرینتر مدل GP5890را انتخاب نمایید و روی دکمه Next کلیک نمایید.

| Install Module                                   | GP-80160N(Cut) Series                                                                                                    | - |  |
|--------------------------------------------------|----------------------------------------------------------------------------------------------------|---|--|
| rinter Setting-<br>☞ Set Default<br>Printer Name | GP-80160N(No Cut) Series<br>GP-80160N(Cut) Series<br>GP-80220(No Cut) Series<br>GP-80220(Cut) Series<br>GP-80250 Series<br>GP-80250 Series<br>GP-80250 Series<br>GP-80300 Series<br>GP-130160 Series<br>GP-130160 Series<br>GP-130160 Series<br>GP-080250 Series |   |  |
|                                                  | GP-W80300 Series<br>GP-M80300 Series<br>GP-F80300 Series<br>S-W80 Series<br>S-M80 Series<br>S-30xH Series<br>S-30xH Series<br>S-30xF Series                                                                                                    |   |  |

در صفحه ی بعدی در صورتی که بخواهید روی پورتusb نصب نمایید پورت usb را انتخاب نمایید و دکمه install انتخاب نمایید

| Specify Port<br>A port is used<br>Specify the por<br>another port type r | to connect a printer to the computer.<br>t that you are using. If you are connecting using TCP/IP or<br>tot listed below, creat a new port. |
|--------------------------------------------------------------------------|----------------------------------------------------------------------------------------------------|
| Port                                                                     | Туре                                                                                                    |
| VSB002                                                                   | Virtual printer port for USB                                                                                                    |
| USB001<br>192.168.123.100<br>SHRFAX:                                     | Virtual printer port for USB<br>Standard TCP/IP Port<br>Fax Monitor Port                                                                    |
| COM4:<br>FILE:                                                           | Local Port<br>Local Port                                                                                                    |
| LPT1:<br>LPT2:<br>LPT3:                                                  | Local Port<br>Local Port                                                                                                    |
| 1                                                                        | Create Port Configure Port                                                                                                    |
| li                                                                       | (Peak Tratall Consul                                                                                                    |

در صورتی که بخواهید با استفاده از شبکه و Dongle کار نمایید روی گزینه ...Create Port کلیک نمایید

| Specify Port<br>A port is use<br>Specify the p<br>another port type | d to connect a printer to the computer.<br>ort that you are using.If you are connect<br>not listed below, creat a new port. | ting using TCP/IP o |
|---------------------------------------------------------------------|----------------------------------------------------------------------------------------------------|---------------------|
| Port                                                                | Туре                                                                                                    |                     |
| LPT2:                                                               | Local Port                                                                                                    |                     |
| LPT3:                                                               | Local Port                                                                                                    |                     |
| XPSPort:                                                            | Local Port                                                                                                    |                     |
| COM1:                                                               | Local Port                                                                                                    |                     |
| COM2:                                                               | Local Port                                                                                                    |                     |
| COM3:                                                               | Local Port                                                                                                    | =                   |
| nul:                                                                | Local Fort                                                                                                    |                     |
| COMT:                                                               | Local Fort                                                                                                    |                     |
|                                                                     | Create Port                                                                                                    | Configure Port      |
| I                                                                   | < Back   Instal                                                                                                    | 1 Cancel            |

روی گزینه Standard TCP/IP Port کلیک نمایید و دکمه ...New Pprt را انتخاب نمایید.

| 0 | elect Por      | rt (x80/x04)        |                       |                                         | 2.5      |
|---|----------------|---------------------|-----------------------|-----------------------------------------|----------|
|   | Specify        | Port                |                       |                                         |          |
|   | Spe            | Create Port         | weet a princer to the | computer.                               | /IP or   |
| 1 | Port           | Annilable Part T    | free a                |                                         |          |
|   | LPT2:<br>LPT3: | WSD Port            | (ype                  |                                         |          |
| - | XPSPo<br>COM1: | Standard ICP/IP     | Fort                  |                                         |          |
|   | COM2:<br>COM3: | ErSUN Fort Handl    | er Monitor            |                                         | E        |
|   | nul:<br>COM7:  | -                   |                       |                                         |          |
|   | COM6:          |                     |                       | -                                       | -        |
|   |                |                     | New Port.             | Close                                   | <u> </u> |
|   | L              |                     |                       | 1 I and the second second second second |          |
|   |                |                     | < Back                | Install                                 | Cancel   |
|   | This Dr        | iver is suitable fo | or Windows x86 and x6 | 4 OS.                                   |          |

از پنجره ی با شده روی دکمه Next کلیک نمایید

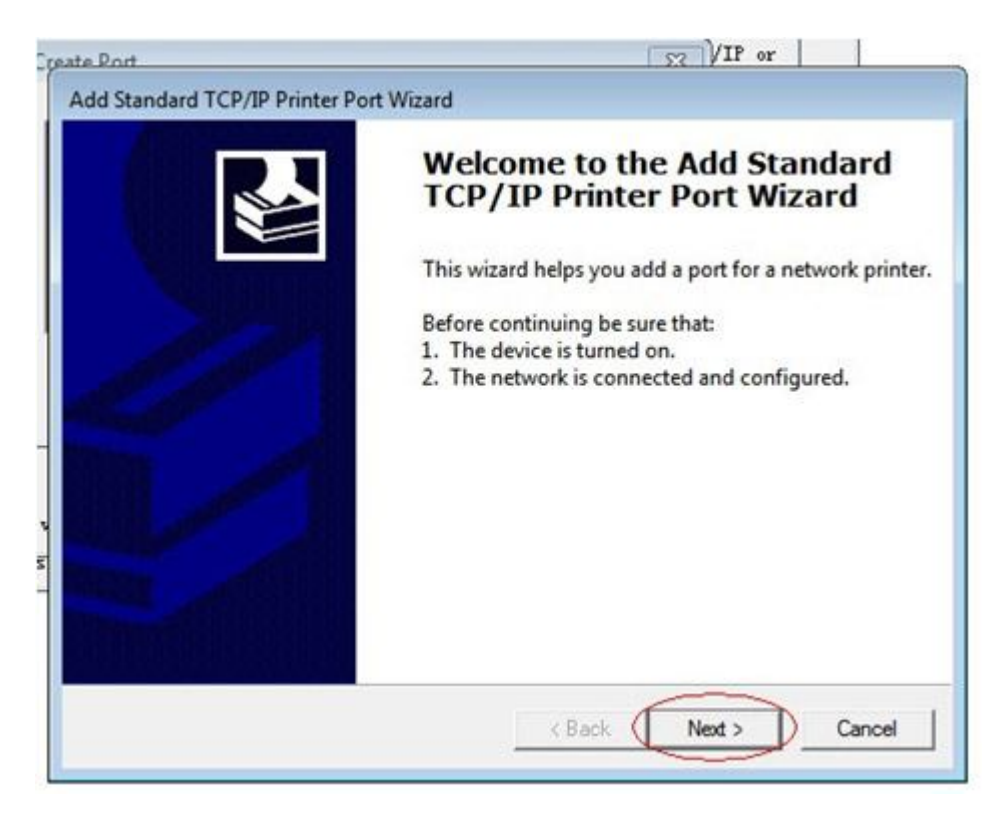

در صفحه ی بعدی Ip پرینتر را در هر دو کادر وارد نمایید(Ip: 192.168.123.100) و روی دکمه Nextکلیک نمایید

| 1                     |                                                             |                                                                                                    |                                                |
|-----------------------|-------------------------------------------------------------|----------------------------------------------------------------------------------------------------|------------------------------------------------|
|                       |                                                             |                                                                                                    |                                                |
| d a port?             |                                                             |                                                                                                    |                                                |
| dress, and a port nam | ne for the desired                                          | device.                                                                                                    |                                                |
| 192.168.123.100       | >                                                           |                                                                                                    | ]                                              |
| 192.168.123.100       |                                                             |                                                                                                    |                                                |
|                       |                                                             |                                                                                                    |                                                |
| HERE IP ADDRESS.      |                                                             |                                                                                                    |                                                |
|                       |                                                             |                                                                                                    |                                                |
|                       |                                                             |                                                                                                    | -                                              |
|                       | < Back                                                      | Next >                                                                                                    | Cance                                          |
|                       | Iress, and a port nam<br>192.168.123.100<br>192.168.123.100 | Iress, and a port name for the desired<br>192.168.123.100<br>192.168.123.100<br>HERE IP ADDRESS.<br>< Back | Iress, and a port name for the desired device. |

حتما باید پرینتر روشن باشد تا در این مرحله شناسایی شود

| Windows is detecting the TCP/IP port and will move to the next page when finished.                            |
|----------------------------------------------------------------------------------------------------|
| <br>Detecting the TCP/IP port<br>Windows will automatically move to the next page when the detection is done. |
|                                                                                                    |
|                                                                                                    |

|     | Add Standard TCP/IP Printer Port Wizard                                                                                                    |
|-----|----------------------------------------------------------------------------------------------------|
| Pr  | Additional port information required<br>The device could not be identified.                                                                                                    |
|     | <ol> <li>The device is not found on the network. Be sure that:</li> <li>The device is turned on.</li> <li>The network is connected.</li> <li>The device is properly configured.</li> <li>The address on the previous page is correct.</li> <li>If you think the address is not correct, click Back to return to the previous page. Then c<br/>address and perform another search on the network. If you are sure the address is correct</li> </ol> |
|     | Oevice Type     Generic Network Card                                                                                                    |
| his | (Back Need) Cannel                                                                                                    |

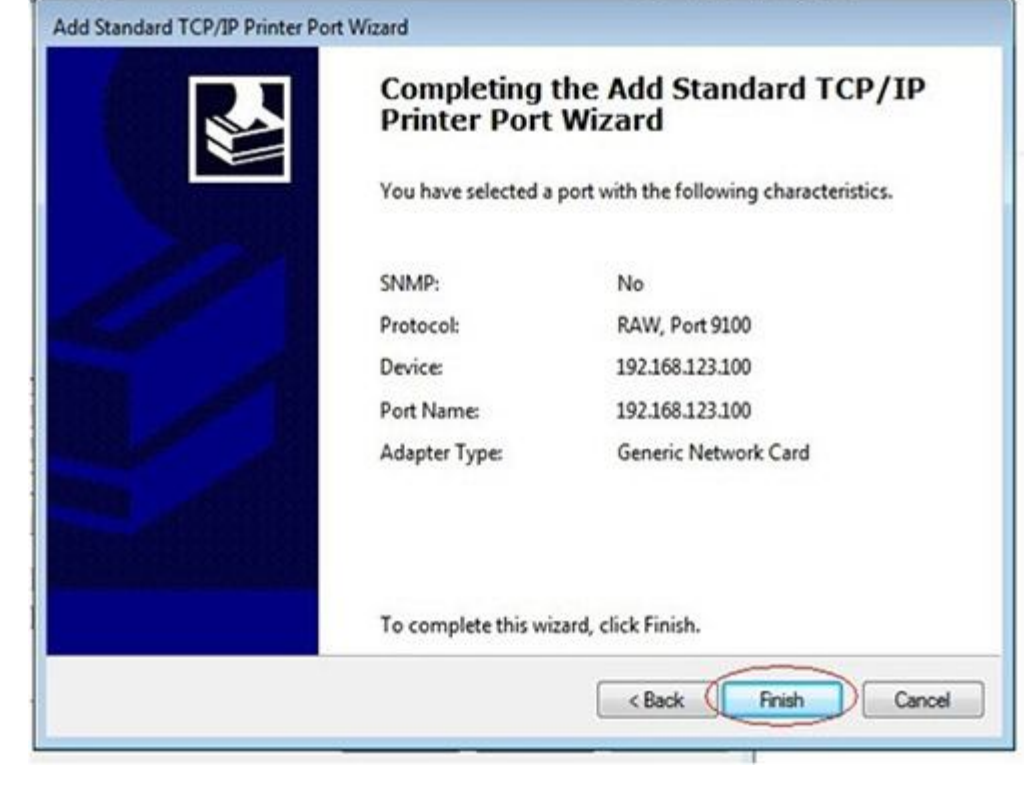

بعد از نصب پرینتر پیام!Completed نمایش داده میشود

| Install Module GP-V80300 | Series 💌 |  |
|--------------------------|----------|--|
| Printer Setting          |          |  |
| 🔽 Set Default Printer    | INSTROE7 |  |
| Pariston Ness CP-190300  | -        |  |
|                          | ОК       |  |
|                          |          |  |

در پنجره آخر گزینهFinish را So,I will restart the computer later را انتخاب نمایید و دکمه Finish را کلیک کنید

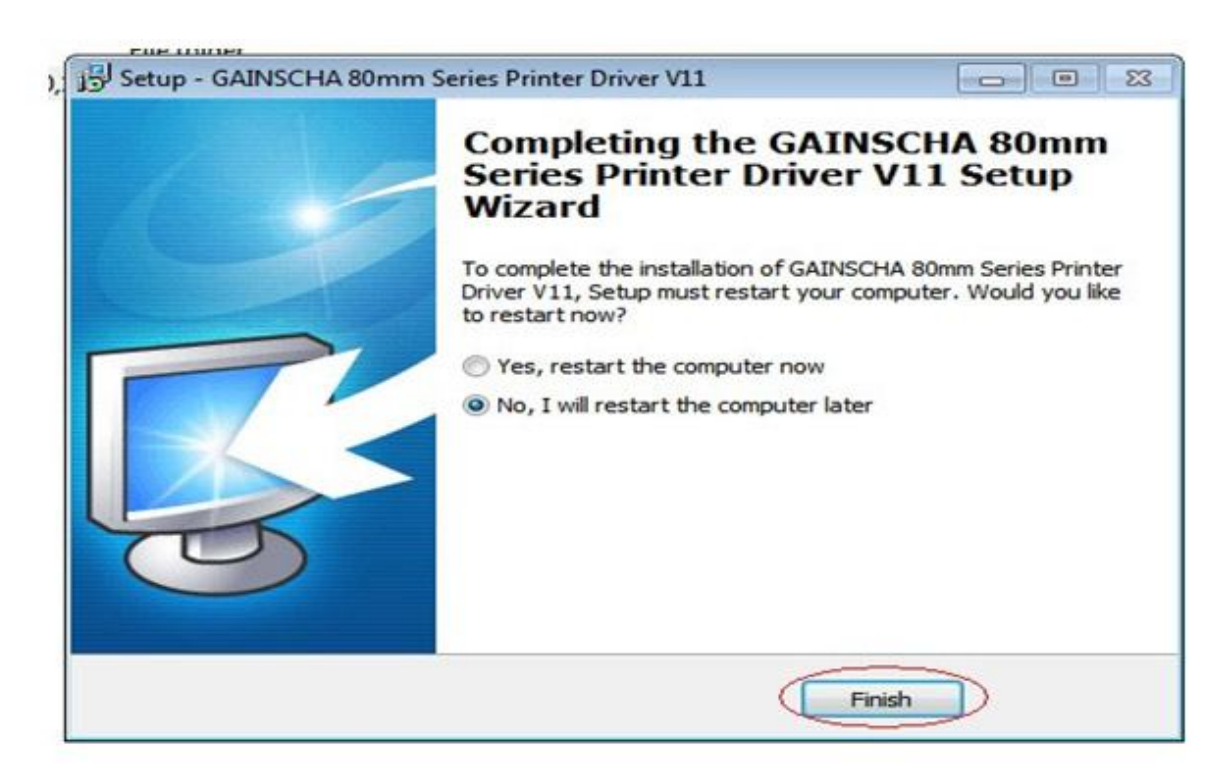